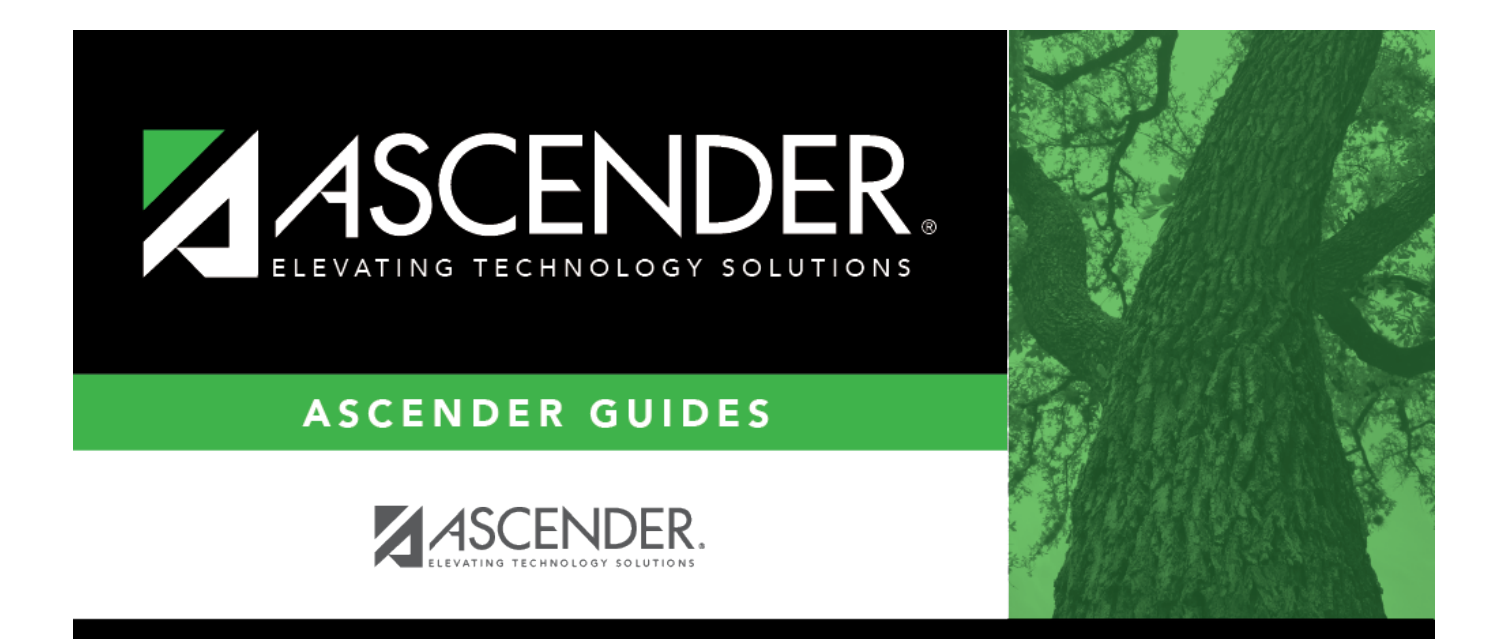

# **Responsibility Data - HRS7400**

i

### **Table of Contents**

| Responsibility Data - HRS7400 |   | i |
|-------------------------------|---|---|
| Responsibility Data - HRS7400 | 1 | 1 |

## **Responsibility Data - HRS7400**

#### Personnel > Utilities > Mass Delete > Responsibility Data

This utility is used to delete responsibility data for a number of employees at a single time. A responsibility record contains information about a specific job responsibility of an employee. Employees who have responsibilities at more than one campus, assume more than one role, and/or perform more than one type of service will have multiple records. Once responsibility data is altered using this page, changes are reflected in the individual responsibility records.

Note: This page also allows you to delete permit, YTD transaction, and employee data.

#### Mass delete responsibility data:

| Field          | Description                                                                                      |
|----------------|--------------------------------------------------------------------------------------------------|
| Primary Campus | Click $\checkmark$ to select the primary campuses from which responsibility records are deleted. |

□ Under **Select Group**, the **All Employees** field is selected by default. If you select the **Teachers only** field, only role ID 029 is retrieved.

□ Click **Retrieve**. The names of the employees that have responsibility data in their records for the campuses selected are displayed. Additional responsibility data about the employee is displayed as well.

- The **Delete** checkbox is selected for each employee in the list.
- Clear the **Delete** checkbox for each employee for whom responsibility data should not be deleted, or leave the **Delete** checkbox selected for each employee for whom responsibility data should be deleted.
- Click Select All to select the Delete checkbox for each employee.
- Click **Unselect All** to clear the Delete checkbox for each employee.

□ Click **Execute** to execute the process. A message is displayed indicating that you are about to delete responsibility data and confirming that you want to continue.

- Click **Yes** to continue. Review the report.
- Click **No** to return to the Responsibility Data page.

□ Click **Process** to accept the changes and continue. If you click **Process**, you have the option to print parameter criteria.

- Click **Yes** to print the parameters selected for this update.
- Click **No** to continue.

□ Click **Cancel** to return to the Responsibility Data page without making the changes.